نحوه پرداخت از طریق پورتال دانشجویی صندوق رفاه دانشجویان(سامانه فاز۲) «دانش آموختگان و یا دانشجویانی که دارای دفترچه اقساط بانک تجارت هستند و یا در حال حاضر مشغول به تحصيل مي باشند» ۱-ابتدا وارد سایت پرداخت اینترنتی صندوق به أدرس <u>Http://bp.swf.ir</u> شوید . ۲-بعد از ورود به سایت ، با توجه به نوع دفترچه اقساط ، سامانه فاز دو و یا سجاد را انتخاب نمایید. نحوه ورود به سامانه پورتال فاز ۲ : ۳- پس از ورود به پورتال ، نام کاربری و کلمه عبور را که شماره ملی با اعمال خط تیره می باشد وارد نمائيد. توجه : (چنانچه کلمه عبور شناخته نشد ، با اداره رفاه دانشجویی دانشگاه تماس گرفته تا رمـز عبـور بـه روز رسـانی گردد) ۴-پس از ورود به صفحه پورتال ، رمز عبور خود را تغییر دهید تا بتوانید قسمت های مختلف را رویت نمائيد. **۵-در صفحه «خلاصه وضعیت» امکان دیدن میزان بدهی در مقاطع تحصیلی مختلف وجود دارد.** ۶-چنانچه قصد پرداخت هر کدام از موارد ذیل را دارید بایستی گزینه پرداخت دفترچه را انتخاب نمائيد: يرداخت اقساط پرداخت مانده بدهی ، طرح بخشودگی ۵۰ درصد جریمه ر پرداخت جریمه دیرکرد اقساط

۷-پس از انتخاب آیتم مورد نظر درگاه بانک را انتخاب نموده و اقدام به پرداخت نمائید .

۸-در این قسمت دانشجو و یا دانش آموخته با استفاده از کارت بانکی و رمز دوم می تواند به پرداخت اینترنتی اقدام نماید.

۹-پس از واریز وجه با اداره رفاه دانشجویی دانشگاه مربوطه جهت صدور تسویه حساب تماس حاصل فرمائید.